#### Table of Contents

To travel to a specific topic, please click its corresponding page number.

| CLASS RESTRICTION         | 2 |
|---------------------------|---|
| CLOSED SECTION            | 2 |
| COLLEGE RESTRICTION       | 2 |
| Contact Advising Center   | 2 |
| Contact Dept Office       | 2 |
| CORQ_### REQ              | 2 |
| CRN DOES NOT EXIST        | 3 |
| DEPARTMENT RESTRICTION    | 3 |
| DUPL CRSE WITH SEC- XXXXX | 3 |
| DUPLICATE CRN             | 3 |
| INVALID LEVEL FOR COURSE  | 3 |
| LEVEL RESTRICTION         | 4 |
| LINK ERROR: XX REQUIRED   | 4 |
| MAJOR RESTRICTION         | 4 |
| MAXIMUM HOURS EXCEEDED    | 4 |
| PROGRAM RESTRICTION       | 4 |
| PREQ and TEST SCORE-ERROR | 5 |
| REPT HOURS                | 5 |
| REPT LIMIT                | 5 |
| TIME CONFLICT WITH XXXXX  | 5 |

## **CLASS RESTRICTION**

Description: This message indicates that you do not have the required class standing (freshmen, sophomore, etc.) to take the class in question.

Solution: Contact the office of the department that offers the class.

Back To Top

# **CLOSED SECTION**

Description: The class you are trying to register in has no more seats available. Solution: Contact the office of the department that offers the class.

Back To Top

# **COLLEGE RESTRICTION**

Description: The class you are trying to register for is not within the same college as the degree you are pursuing.

Solution: Contact the office of the college that offers the class.

Back To Top

### **Contact Advising Center**

Description: The class you are trying to register for requires Special Approval from an advising center offering the class prior to enrolling. Solution: Contact the advising center for the college or department offering the class.

olution: Contact the advising center for the college or department offering the class.

Back To Top

### **Contact Dept Office**

Description: The class you are trying to register for requires Special Approval from the department offering the class prior to enrolling.

Solution: Contact the office of the department that offers the class.

Back To Top

### CORQ\_### REQ

Description: There is a corequisite for this course which you must take at the same time. Be sure to register for both classes at the same time. Solution: **Be sure to register for both classes at the same time.** 

If the ### is a subject, course and CRN, then that particular section needs to be registered for at the same time. For example, the error message **CORQ\_CS 105L** 

13081 REQ indicates that a specific section (13081) of CS 105L is required.

If the ### is a subject and course number, then any section of that course may be used to meet the corequisite requirement. For example, the error message **CORQ\_CS 105L REQ** indicates that a section of CS 105L is required and any section will meet the corequisite requirement.

Back To Top

#### **CRN DOES NOT EXIST**

Description: You have entered an invalid Course Registration Number (CRN). Solution: Use the Look Up Classes feature or consult the Schedule of Courses for the correct CRN.

Back To Top

#### DEPARTMENT RESTRICTION

Description: There is a department restriction for this course. Solution: Contact the office of the department that offers the class.

Back To Top

#### **DUPL CRSE WITH SEC-XXXXX**

Description: This message indicates that you are trying to register twice for the same class, but with different CRNs.

Solution: Register for only one CRN of that particular class or contact the office of the department that offers the class.

Back To Top

#### DUPLICATE CRN

Description: You are already registered for this course and section. Solution: You cannot register for the same class twice.

Back To Top

#### INVALID LEVEL FOR COURSE

Description: You have not completed the credit hours required to take this course. Solution: Register only for courses for which you have fulfilled credit requirements.

Back To Top

### LEVEL RESTRICTION

Description: You cannot register for this class because your student level (undergraduate, graduate, etc.) does not meet the requirement for enrollment in this class.

Solution: Consult the Schedule of Courses and select a class appropriate for your class level.

Back To Top

### LINK ERROR: XX REQUIRED

Description: Some classes require specific sections to be taken with a certain other schedule type. **Be sure to register for both classes at the same time.** If you are having difficulty signing up for both sections, contact the department or your advisor. Solution: Register for both linked sections at the same time.

Linked classes typically will have information shown as notes in Self Service. When you receive a link error, click the link provided in the error message, which will take you to other possible linked sections.

Back To Top

#### **MAJOR RESTRICTION**

Description: Only specific majors are eligible to register for this course. Solution: Contact your advisor to change your major or contact the office of the department offering the class.

Back To Top

#### MAXIMUM HOURS EXCEEDED

Description: You cannot register for this course since you will exceed the student credit limit for your college.

Solution: If you wish to exceed the credit limit, contact your advisor.

Back To Top

#### **PROGRAM RESTRICTION**

Description: Only students with a specific program (college, degree and major) are eligible to register for this course.

Solution: Contact your advisor to change your major or contact the office of the department offering the class.

Back To Top

# PREQ and TEST SCORE-ERROR

Description: This means that you do not have the necessary qualification to take the class.

Solution: Contact the office of the department that offers the class or your advisor.

Back To Top

# **REPT HOURS**

Description: You have already earned the maximum amount of credit hours allowed for the class for which you are trying to register.

Solution: Contact the office of the department that offers the class or your advisor.

Back To Top

# **REPT LIMIT**

Description: You have exceeded the maximum allowed times to repeat the class for which you are trying to register.

Solution: Contact the office of the department that offers the class or your advisor.

Back To Top

# TIME CONFLICT WITH XXXXX

Description: The class for which you are trying to register conflicts with another course in your schedule.

Solution: Contact the office of the department that offers the class or your advisor.

Back To Top